## G C SCREEN ADJUNCT CANDIDATES

1. To screen candidates in an adjunct pool log in to Workday and click on the Recruiting application on your homepage.

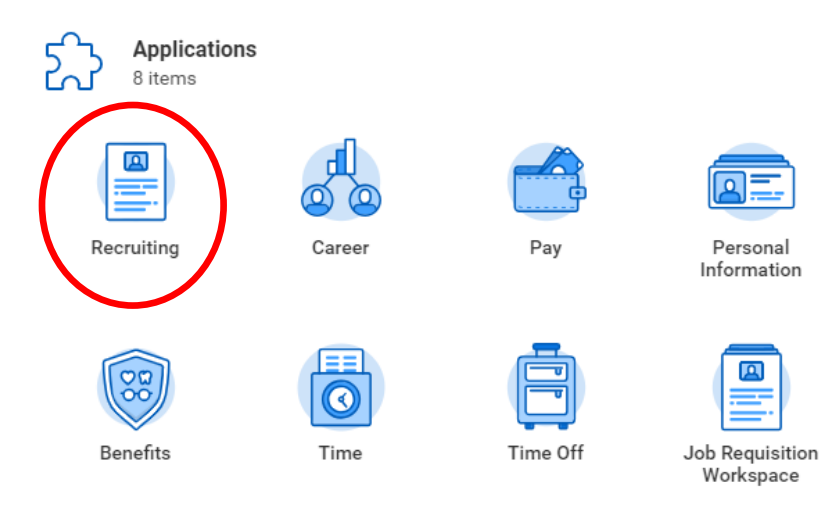

2. Click on My Open Job Requisitions.

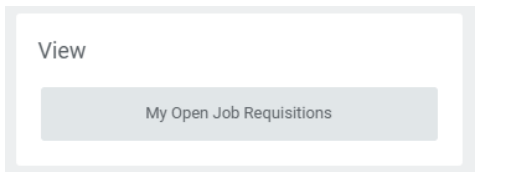

3. Select "Screening Committee" under Workday Organization Role.

| My Open Job Requisitions    |                            |  |  |  |  |
|-----------------------------|----------------------------|--|--|--|--|
| Workday Organization Role ★ | × Screening Committee ∷≣   |  |  |  |  |
|                             | Academic Chair/Coordinator |  |  |  |  |
| $\langle$                   | Screening Committee        |  |  |  |  |

4. Click the link for the requisition/position you would like to review.

| o Requisition                                                                               | Primary Location       | Recruiter       | Supervisory Organizati |
|---------------------------------------------------------------------------------------------|------------------------|-----------------|------------------------|
| -00658 PART TIME POOL - COUNSELOR or<br>ERSONAL DEVELOPMENT INSTRUCTOR (Evergreen)<br>Open) | ◎ GC Grossmont College | Blanca Cummings |                        |

5. Click on the Candidates tab to see the list of all candidates.

| Candidates Details Qualifications Job Postings |
|------------------------------------------------|
| 5                                              |

6. Click on the Candidate's name to review their application materials.

| verview            | Candidate      | es                    | Details (   | )ualificatio       | ns Job       | Postings                   |               |                 |        |
|--------------------|----------------|-----------------------|-------------|--------------------|--------------|----------------------------|---------------|-----------------|--------|
| All Ac             | tive Candidate | es                    | Awaiting Ac | tion               | Extend       | My Search                  |               |                 |        |
| <b>1</b><br>Review |                |                       | <br>Sci     | een                |              |                            | <br>Interview |                 |        |
| 1 item             |                |                       |             |                    |              |                            |               | Overview        | Contac |
|                    | Candidate      | Step /<br>Disposition | Awaiting Me | Awaiting<br>Action | CF_Duplicate | Referred by<br>(unmatched) | Date Applied  | Current Title   |        |
|                    | Paper Cup      | Review                |             | 1                  | Yes          |                            | 03/04/2019    | Adjunct Profess | or     |
|                    | (CAND9)        |                       |             |                    |              |                            |               |                 |        |

## G C SCREEN ADJUNCT CANDIDATES

The **Overview** page contains the following candidate information:

- Experience
- Resume (click on the link to open the document)
- Education

| Overview                                               | Screening                                    | Interview         | Questionnaire Results               | Attachments            | Personal M  |
|--------------------------------------------------------|----------------------------------------------|-------------------|-------------------------------------|------------------------|-------------|
|                                                        |                                              |                   |                                     |                        |             |
| Current Job                                            | 8 months Total Job                           | s 7 Total E       | Experience 21 years                 |                        |             |
| Experience                                             | 2                                            |                   |                                     |                        |             |
|                                                        |                                              |                   |                                     |                        |             |
| Southwestern<br>Adjunct Profess                        | Community College<br>or   August 2018 - Curr | ent (8 months)    | Chula Vista CA                      |                        |             |
| Teach communi                                          | ty college students in t                     | he subjects of B  | usiness Law, Administration of .    | Justice, and Paralegal | Instruction |
| U.S. Marine Co                                         | rps                                          |                   |                                     |                        |             |
| Legal Assistanc                                        | e Attorney   January 20                      | 08 - May 2018 (   | 10 years, 5 months)   San Diego     |                        |             |
| Responsible for                                        | all office policies and p                    | processes of Leg  | gal Assistance section              |                        |             |
| Working directl     Divorce                            | ly with over 1,000 client                    | s per year on leg | gal issues including, but not limit | ted to:                |             |
| · Immigration                                          |                                              |                   |                                     |                        |             |
| <ul> <li>Small Claims</li> <li>Consumer Law</li> </ul> |                                              |                   |                                     |                        |             |
| · Child Custody                                        |                                              |                   |                                     |                        |             |
| Property Distril     Estate Plannin                    | bution                                       |                   |                                     |                        |             |
| · Domestic Viole                                       | nce                                          |                   |                                     |                        |             |
| · Military Benefit                                     | s                                            |                   |                                     |                        |             |
| · Homeowner Is                                         | 01120                                        |                   |                                     |                        |             |
| Websi                                                  | tes                                          |                   |                                     |                        |             |
|                                                        |                                              |                   |                                     |                        |             |
| none ent                                               | ered                                         |                   |                                     |                        |             |
| Resun                                                  | ne / Cover Le                                | etter             |                                     |                        |             |
| Re Re                                                  | sume 2018 A.doc                              |                   |                                     |                        |             |
| DOC                                                    |                                              |                   |                                     |                        |             |

Skills

none entered

Education

California Western School of Law JD | Law | From 2001 | To 2003

University of Denver BS | Business Administration/Management | From 1990 | The **Questionnaire Results** page contains the following candidate information:

• References

4 items

- Cover Letter (click on the link to open the document)
- Teaching Experience
- Unofficial transcripts (click on the link to open the document(s))
- Equivalency, if applicable (click on the link to open the document(s))

Overview Screening Interview Questionnaire Results Attachments Personal Notes Employment Offer

Please list Professional Reference #1 - Name, Phone/Email, Relationship

Please list Professional Reference #2 - Name, Phone/Email, Relationship

Please list Professional Reference #3 - Name, Phone/Email, Relationship

| luestion                                                                                                    | Answers                                                                                                    |
|----------------------------------------------------------------------------------------------------|----------------------------------------------------------------------------------------------------|
| Please attach your cover letter. Be sure to refer to the special instructions on the job posting for any specific items to be addressed in<br>he cover letter. | Cover Letter Gross<br>DOC<br>Comment                                                                                              |
| Please list your relevant teaching experience in the following order: name of university/college, course(s) taught, dates, full-time or<br>part-time.          | Southwestern College<br>Administration of Justice 8/2018 -<br>Business Law, 8/2018 - present<br>Computer-aided Legal Research, 1/ |
| Please attach copies of all college/university transcripts (unofficial) verifying degree(s) and/ or course work.                                               | PDF Transcript CWSL.p<br>2 weeks ar<br>Comment                                                                                    |
| Are you applying under "the equivalency?"                                                                                                    | No                                                                                                    |